#### Guess:

In this method you cover the variable part of the equation and ask what needs to hold this place to make the sentence True. In:

 $10 + \frac{2}{3}t = 6$  we cover the  $\frac{2}{3}t$  part and look at  $10 + \_ = 6$ . This means that we need \_\_\_\_\_\_ to be - 4. This means that  $\frac{2}{3}t = -4$ . Repeating the process we need to ask what number in needed in the following sentence:  $\frac{2}{3} * \frac{3*}{1} = -4$ . So we need a - 2 to get the - 4. So t = -2\*3 or -6.

#### Solver:

Press and move up or down (} † ) to get to the 0:Solver... option on the MATH Menu. Press í to select and if the area is not clear, press } to get a starting place.

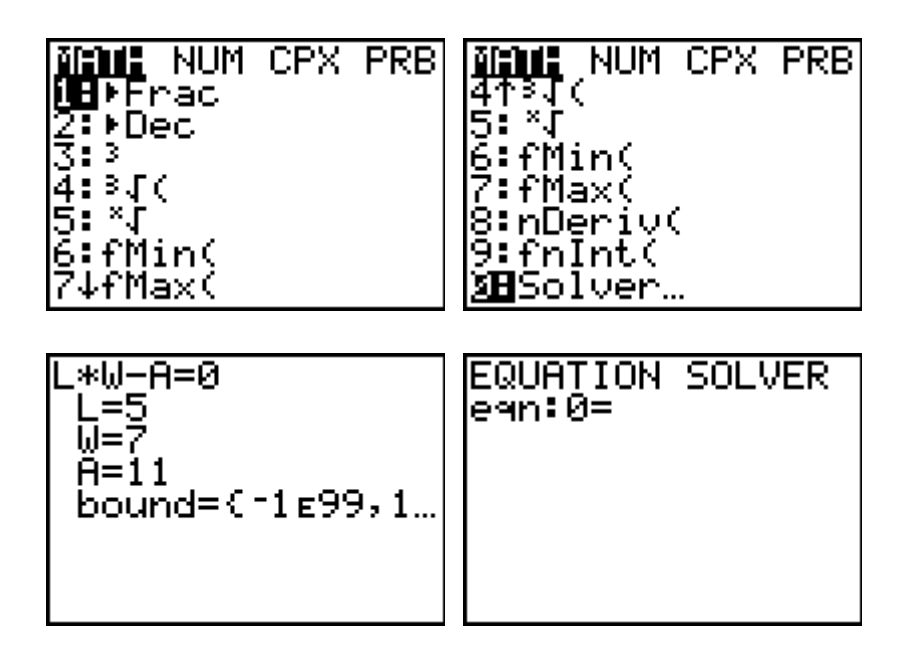

For the sentence: -27 = 12w + 27 we key in

| EQUATION SOLVER<br>ean:0=(-27)-(12W<br>+27) |
|---------------------------------------------|
|                                             |
|                                             |

using parentheses for each side of the equation. Place a guess on the line for the variable. Then press f [SOLVE] to get the answer. Look for the bullet and don't forget to round.

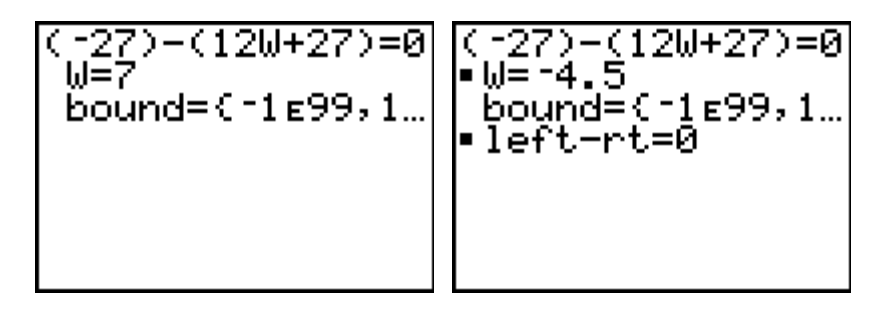

### Graph Intersect:

Press **o** and place the left side of the sentence on  $Y_1$  and the right side on  $Y_2$ . Using Bubble Baby and Dolciani [**q** ] Look for the place where the two lines cross (intersect). You might have to adjust the Window to see the intersection. For this sentence 0.7(5a - 1.2) = 2a - 0.39 we replace the a with x and key in the following:

| Plot1 Plot2 Plot3<br>+0Y180.7(5X-1.2)<br>+0Y282X-0.39 | <b>SUDUX</b> MEMORY<br>1:ZBox<br>2:Zoom In |
|-------------------------------------------------------|--------------------------------------------|
|                                                       |                                            |
| NY3=                                                  | JS:ZOOM UUt                                |
| \Y4=                                                  | 4:ZDecimal                                 |
| ∖Y5=                                                  | 5:ZSquare                                  |
| ∖Y6=                                                  | <b>38</b> ZStandard                        |
| ×Y7=                                                  | 7↓ZTri9                                    |

If you can **r** and then guess the location, do that, but if you can't, press **y** [CALC] and find the actual intersection.

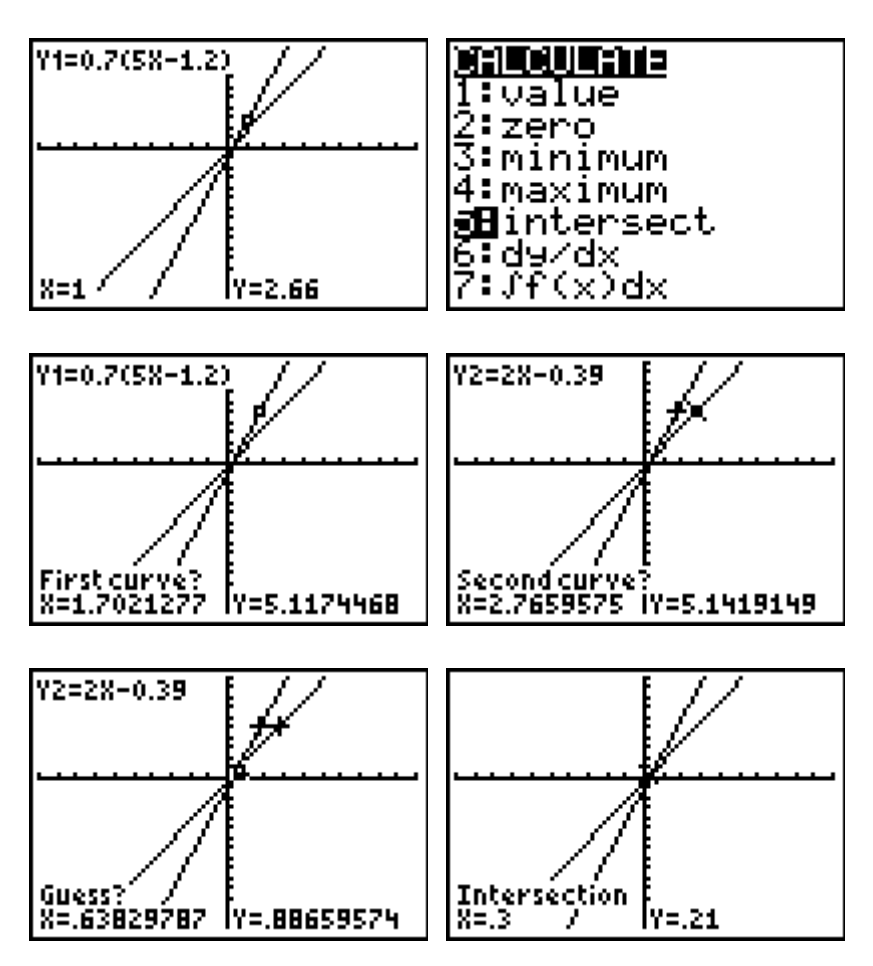

### Substitution/Logic:

In this method, just place a value in for the variable and then key in the sentence using a colon to separate the two commands. Keep trying until you get the Truth (1). For 78 = 22 - 8t we have:

#### Table:

Start this method like the Intersection, but then you will set up your Table as shown below. Press **y** [TBLSET] and then **y** [TABLE] to see the Table. For the sentence 4y - 21 = 9y - 16 we have:

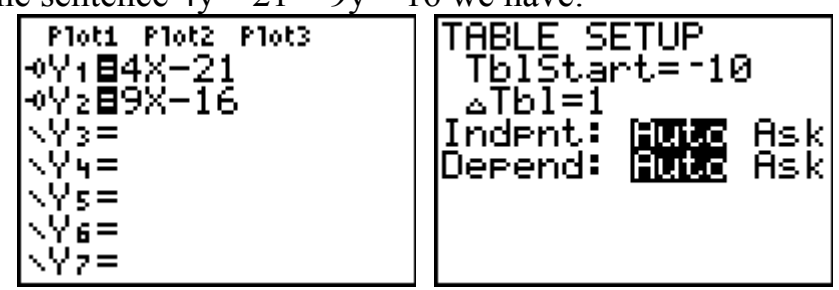

Looking for the value of x that makes the two functions equal, we have:

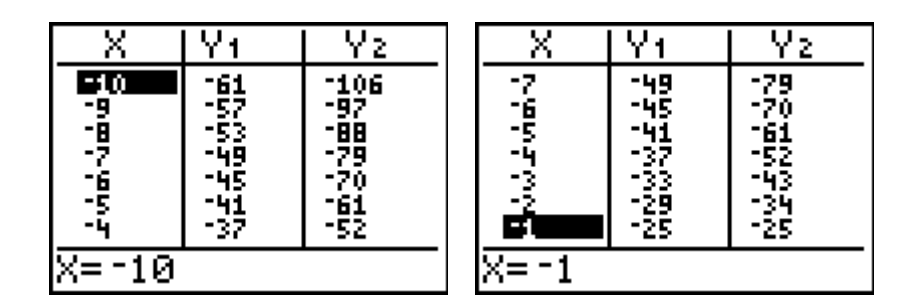

### By Hand:

For the following sentence we will just do the traditional algebraic manipulation trying to get the variable isolated with a coefficient of 1. 5x - 7 = x + 9

$$5x - 7 - x = x + 9 - x$$
$$4x - 7 = 9$$
$$4x - 7 + 7 = 9 + 7$$
$$4x = 16$$
$$\frac{4x}{4} = \frac{16}{4}$$
$$x = 4$$

#### Zero:

This starts like Solver but on the **o** editor. For 8x - 12 = 15x - 4x we have:

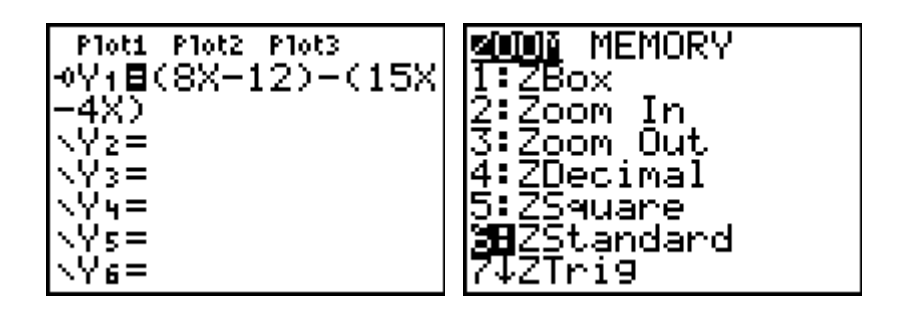

We are looking for the place where the line crosses the x-axis (where y = 0). You can trace and guess the value, or use the Zero option off of the CALCLATE Menu (Press **y** [CALC] **Á**).

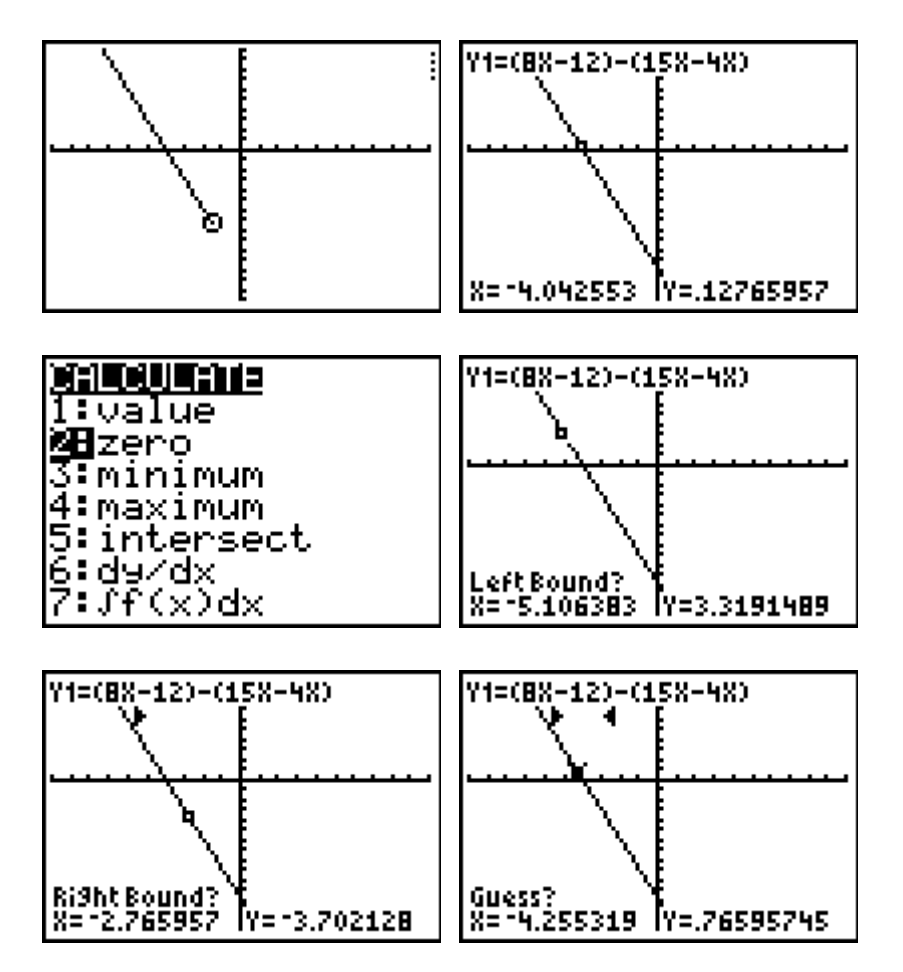

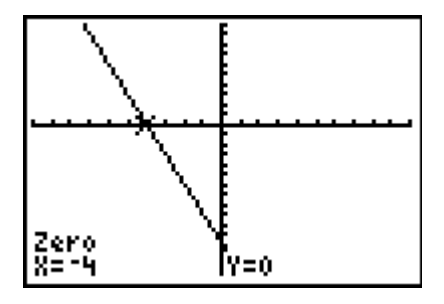